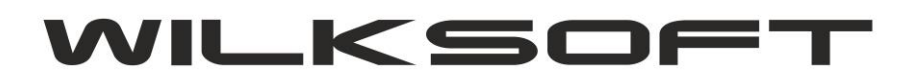

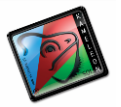

42-200 Częstochowa ul. Kiepury 24A 034-3620925 www.wilksoft..pl

## AUTOMATYZACJA TWORZENIA NUMERU POLECENIA KSIĘGOWEGO KAMELEON.ERP ver.8.60.7

**KAMELEON.ERP** od ver.8.60.7 ma wbudowany mechanizm pozwalający na automatyzację tworzenia polecenia księgowania w oparciu o Inspektor księgowań. Aby skorzystać z tej funkcjonalności należy zdefiniować typy poleceń księgowych, dostępnych w sekcji **BAZA DANYCH -> STAŁE ERP - > Typy poleceń księgowych** 

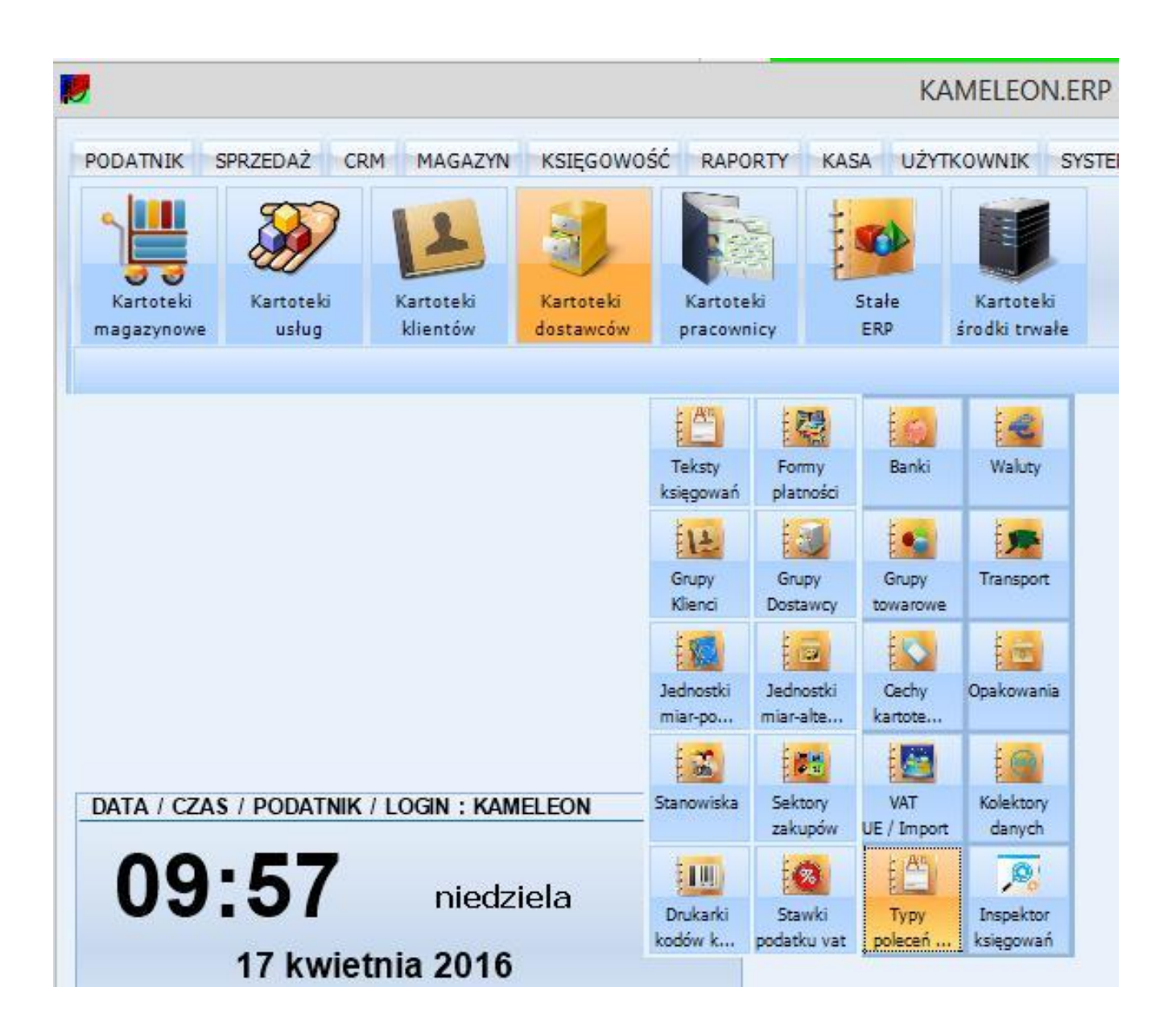

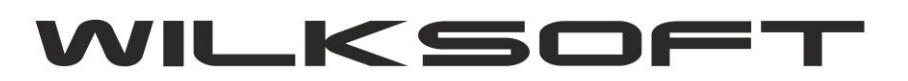

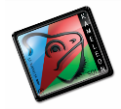

42-200 Częstochowa ul. Kiepury 24A 034-3620925 www.wilksoft..pl

Pod przyciskiem "Typy Poleceń …" mamy do dyspozycji pokazaną na poniższym zrzucie przeglądarkę …

|         |        |                                          | × | 0, |
|---------|--------|------------------------------------------|---|----|
| Dodaj   | SYMBOL | OPIS                                     |   |    |
| F       | ZK     | Rejest zakupów koszty - RZK/SM/R\$\$\$   |   |    |
|         | ZT     | Rejest zakupów towary - RZT/\$M//R\$\$\$ |   |    |
|         |        |                                          |   |    |
| Estudia |        |                                          |   |    |
| EQVCID  |        |                                          |   |    |
| Edycja  |        |                                          |   |    |
| Edycja  |        |                                          |   |    |
| Edycja  |        |                                          |   |    |
| Edycja  |        |                                          |   |    |
| Edycja  |        |                                          |   |    |
| Usuń    |        |                                          |   |    |
| Usuń    |        |                                          |   |    |
| Usuń    |        |                                          |   |    |
| Usuń    |        |                                          |   |    |
| Usuń    |        |                                          |   |    |
| Usuń    |        |                                          |   |    |
| Usuń    |        |                                          |   |    |
| Usuń    |        |                                          |   | >  |
| Usuń    |        |                                          |   | >  |
| Usuń    | 1      |                                          |   | >  |

Na potrzeby niniejszego przykładu zdefiniowaliśmy dwa typy poleceń księgowań (w opisie dodaliśmy oznaczenie formatu dekretu jaki będziemy chcieli uzyskać, ale nie on w tym miejscu żadnego znaczenia dla działania programu)

|          |            | KONF    | IGURACJA DEKRE   | etu księgowania                                       | ×      |
|----------|------------|---------|------------------|-------------------------------------------------------|--------|
| +        |            |         |                  |                                                       | × 🔍    |
| Dodaj    |            | SYMBOL  | SYGNATU          | RA / TYP POLECENIA KSIĘGOWANIA                        |        |
| $\wedge$ | RZK<br>RZT |         | SYGNATURA        | OPIS SYGNATURY POLECENIA                              | РК     |
| Edycja   |            |         | RZT              | Rejest zakupów towary - RZT/\$M//R\$\$\$              |        |
| Usuń     |            | SYGNATU | IRA / TYP POLECE | NIA KSIĘGOWANIA – – – – – – – – – – – – – – – – – – – | Porzu  |
|          |            | RZK     | Rejest zakupów ł | koszty - RZK/\$M/R\$\$\$                              | ]      |
| _        | <          |         |                  | Zapisz Porzuć                                         | Porzuć |

Teraz możemy wykorzystać utworzone typy poleceń księgowań w Inspektorze księgowań dodają algorytm automatycznego tworzenia dekretu w oparciu o datę księgowania. Na

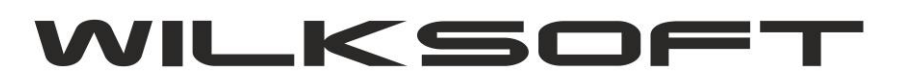

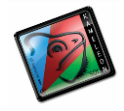

42-200 Częstochowa ul. Kiepury 24A 034-3620925 www.wilksoft..pl

poniżej zamieszczonym zrzucie ekranu widzimy konfigurację dekretu "Kosztowe" <-> "Dostawca" z uaktywnioną opcją automatycznego tworzenia polecenia księgowania.

| Dodai    | radzai M/N     | rodzoj NA      | TRANCAKOLE     | BODATEK                                  | atotua 14/bi | atatua MA                                        |                                    |                | F001/ 4 | =            |
|----------|----------------|----------------|----------------|------------------------------------------|--------------|--------------------------------------------------|------------------------------------|----------------|---------|--------------|
| Joodj    | Financowo      | Financowo      | Ransakoji      | PODATEK                                  | Status-WW    | Status-IMA                                       | ALNOSC NOMERO DO                   | JWODU KSI      |         |              |
| $\wedge$ | Finansowe      | Finansowe      | Bez transakcji | Bez podatku                              | 0            | U                                                | wyłączona konuor                   | ia unikainus   | ci nun  |              |
|          | Financowo      | Kliont         | Bezliczania    | Bez podatku                              | KON          | FIGURAC                                          | JA DEKRETU KSIĘC                   | <b>SOWANIA</b> |         |              |
| dycja    | Finansowe      | Roza bilansowa | Rozliczanie    | Bez podatku                              |              |                                                  |                                    |                | otata   | • • • • • •  |
|          | Financowo      | Pracownik      | Rozliczanie    | Bez podatku                              | Koszto       | we                                               |                                    | -              | 0       |              |
| _        | Finansowe      | Wynikowe       | Rez transakcij | Bez podatku                              |              |                                                  |                                    |                |         |              |
| -        | Klient         | Bilansowe      | Worowadzanie   | Należny ma                               | MA - roo     | Izaj konta dl                                    | aj konta dia dekretu strony MA sta |                |         | s MA         |
| Jsuń     | Klient         | Finansowe      | Wprowadzanie   | Bez podatku                              | Dostaw       | са                                               |                                    |                | 0       | -            |
|          | Klient         | Wynikowe       | Wprowadzanie   | Należny ma                               |              |                                                  |                                    |                | -       |              |
|          | Kosztowe       | Bilansowe      | Bez transakcji | Bez podatku TRANSAKCYJNOŚĆ / PODATEK VAT |              |                                                  |                                    |                |         |              |
|          | Kosztowe       | Dostawca       | Wprowadzanie   | Naliczony winien                         | Trans        | C Bez transakcji G Naliczony                     |                                    |                | VAT     | -            |
|          | Kosztowe       | Dostawca       | Wprowadzanie   | Naliczony winien                         | C Be         |                                                  |                                    |                | ony     |              |
|          | Kosztowe       | Dostawca       | Bez transakcji | Bez podatku                              | @ Wp         | rowadzanie                                       | vadzanie C Należny                 |                |         | iy<br>Idatku |
|          | Kosztowe       | Dostawca       | Wprowadzanie   | Bez podatku                              | C Ro         | C Rozliczanie C Bez pod:                         |                                    |                | odatku  |              |
|          | Kosztowe       | Finansowe      | Bez transakcji | Bez podatku                              |              |                                                  |                                    |                |         |              |
|          | Kosztowe       | Kosztowe       | Bez transakcji | Bez podatku                              |              |                                                  |                                    |                |         |              |
|          | Kosztowe       | Pracownik      | Rozliczanie    | Bez podatku                              | KONT         | ROLAUN                                           | JNIKALNOSCI NUMERU DOWODU          |                |         |              |
|          | Nie stanowiące | Bilansowe      | Bez transakcji | Bez podatku                              | Kontrolo     | Kontrolowana unikalność numeru dowodu księgowego |                                    |                |         |              |
|          | Nie stanowiące | Klient         | Rozliczanie    | Bez podatku                              |              |                                                  |                                    |                |         |              |
|          | Nie stanowiące | Nie stanowiące | Bez transakcji | Bez podatku                              | FORM         | AT AUT                                           | OMATYCZNEGO                        | TEKSTU         | [ P K ] |              |
|          | Poza bilansowe | Dostawca       | Rozliczanie    | Bez podatku                              | Włączo       | ne automat                                       | yczne tworzenie polece             | enia księgov   | vego    | -            |
|          |                |                |                |                                          | R7K          | - /SA                                            | //R\$\$\$                          |                |         |              |
|          |                |                |                |                                          | Inch         |                                                  |                                    |                |         |              |

Teraz podczas wykonywania księgowania z udziałem wyżej opisanych kont program automatycznie wypełni numer polecenia księgowania.

| Numer Wpisu     | Wyczyść pola      | Rok obrach. D       | )ata księ <u>q</u> . | Data doku <u>m</u> | Waluta      | Kurs /#.0000    | Numer wpisu |
|-----------------|-------------------|---------------------|----------------------|--------------------|-------------|-----------------|-------------|
| \chi Wpis - F3  | 🕆 Czyść - F8      | 2016 17             | -04-2016 💌           | 17-04-2016         | PLN 👻       | 1.0000          | 0000357     |
| Konto Winien    | zapisu N          | umer dowodu ksie    | ęgowego              | Konto              | Ma zapisu   | Kwota zapisu k  | sięgowego   |
| WN-             | 411200000         | FV 1234/2345/20     | 16 👻                 | MA-                | 00000579    |                 | 123,00 PLN  |
| Zużycie materi  | ałów - paliwa,    | oleje               |                      | TRANS-NAFT         |             |                 |             |
| Saldo : 2 998,9 | 91                |                     |                      | Saldo : 0,00       |             |                 |             |
| <<<             | < Wybór stawk     | i podatku >>>>      | Kv                   | vota podatku       | Ν           | lumer polecenia | księgowania |
| 0,00 % - NP 2   | Zakup towary      |                     | •                    |                    | 0,00 🗸 R    | ZK/04/2016      | •           |
| Podate          | k VAT- Alt+V [ kl | asvfikacia reiestru | ,                    | Edycja zap         | isów księgo | wych            |             |
|                 | T                 | is straskup ów 1    |                      | Dr.                | E           |                 |             |